### **Initiation au développement web** Jeudi 27 octobre 2016

Merci de vous installer par binôme de niveau différent

Des volontaires pour les e-profs?

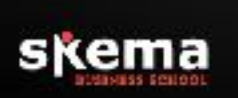

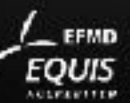

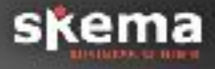

Thibault Vinchent <u>tvinchent@gmail.com</u>
 Développeur depuis 16 ans

Site support du cours: <u>www.je-code.com</u>

 Projet pédagogique et objectif
 Socle commun + annexes facultatives
 Mise en pratique à travers un projet fil rouge: CV, mailing, landing page (ou autre à me proposer)
 Blended learning: je-code et openclassrooms

➤ Mon conseil...

### Programme

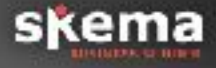

#### > Jour 1

- ➢ Partie 1: Le web et les bases du HTML
- ➢ Partie 2: La structuration des pages avec HTML

#### ≻ Jour 2

- Partie 3: La mise en page avec CSS
- Partie 4: Le HTML avancé

#### ≻ Jour 3

- ➢ Partie 5: La programmation avec PHP
- Partie 6: Les bases de données avec MySQL

## Ce matin

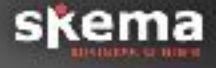

Principes généraux de fonctionnement du web dans un contexte de développement

- L'environnement logiciel
- > La notion de serveur
- ≻ Les bases du HTML

 $\succ$  Mise en pratique:

- > Création d'une page basique
- > Affichage dans un navigateur
- ≻ Mise en ligne
- > Amélioration de la page
- > Annexe: la plateforme Github

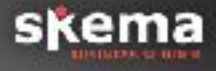

### > Installation du logiciel Sublime Text

Permet la coloration syntaxique, à l'instar d'autres IDE plus perfectionné mais plus complexe comme Eclipse, Visual Studio, Coda.

### > Quelques précautions:

- ➤ Attention au nom des fichiers et dossiers: utiliser la notation camelCase
- Enregistrer dans un dossier auquel vous saurez accéder facilement
- > Indiquer la bonne extension du document
- > Ouverture en local de la page

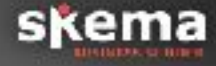

La coloration syntaxique se met en place seulement une fois le fichier enregistré et dans le bon format.

Ignorez la demande de « purchase »: cliquez sur « Annuler » à chaque demande.

## **Architecture local / serveur**

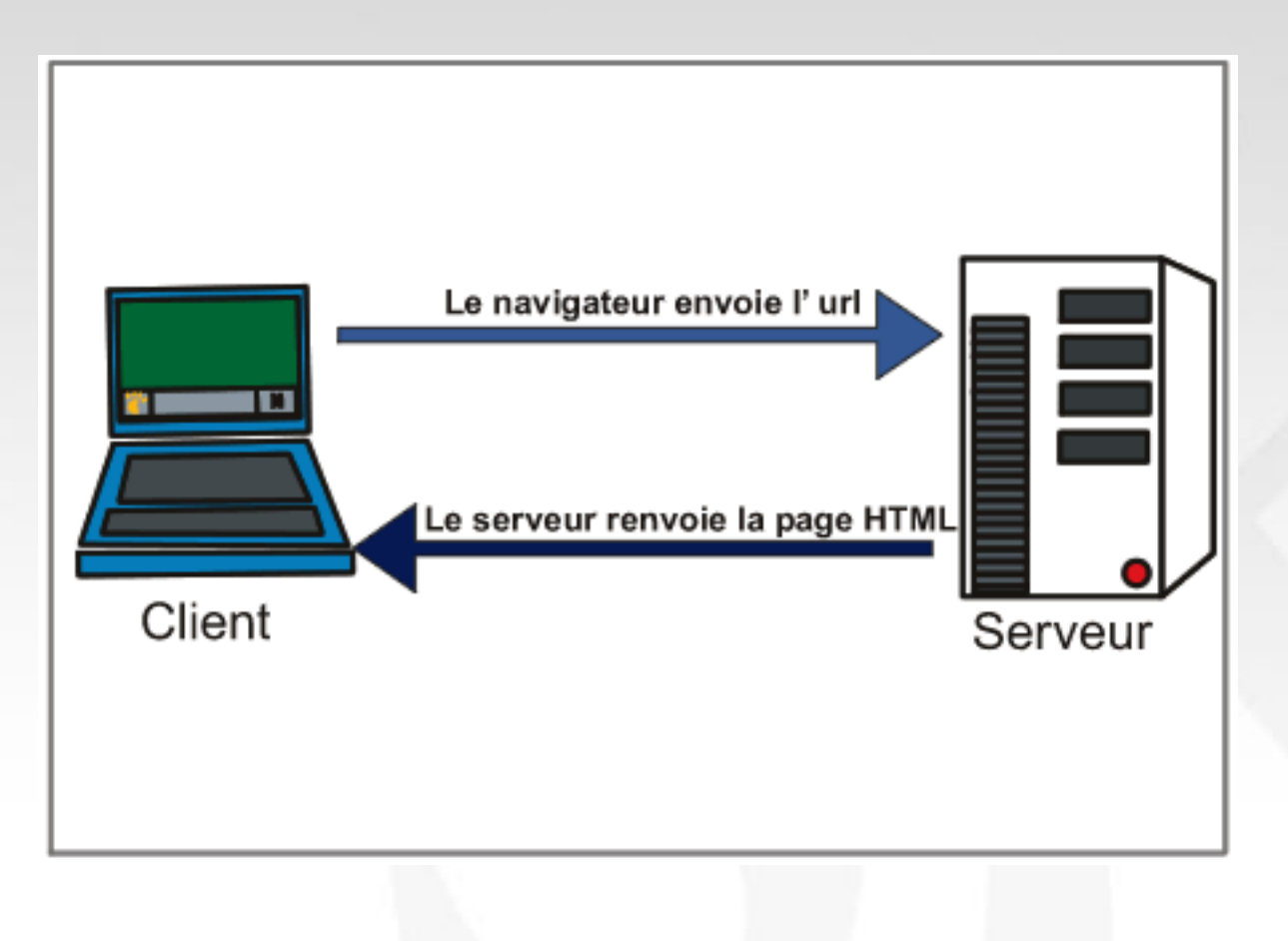

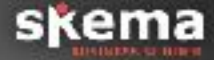

# Architecture local / serveur

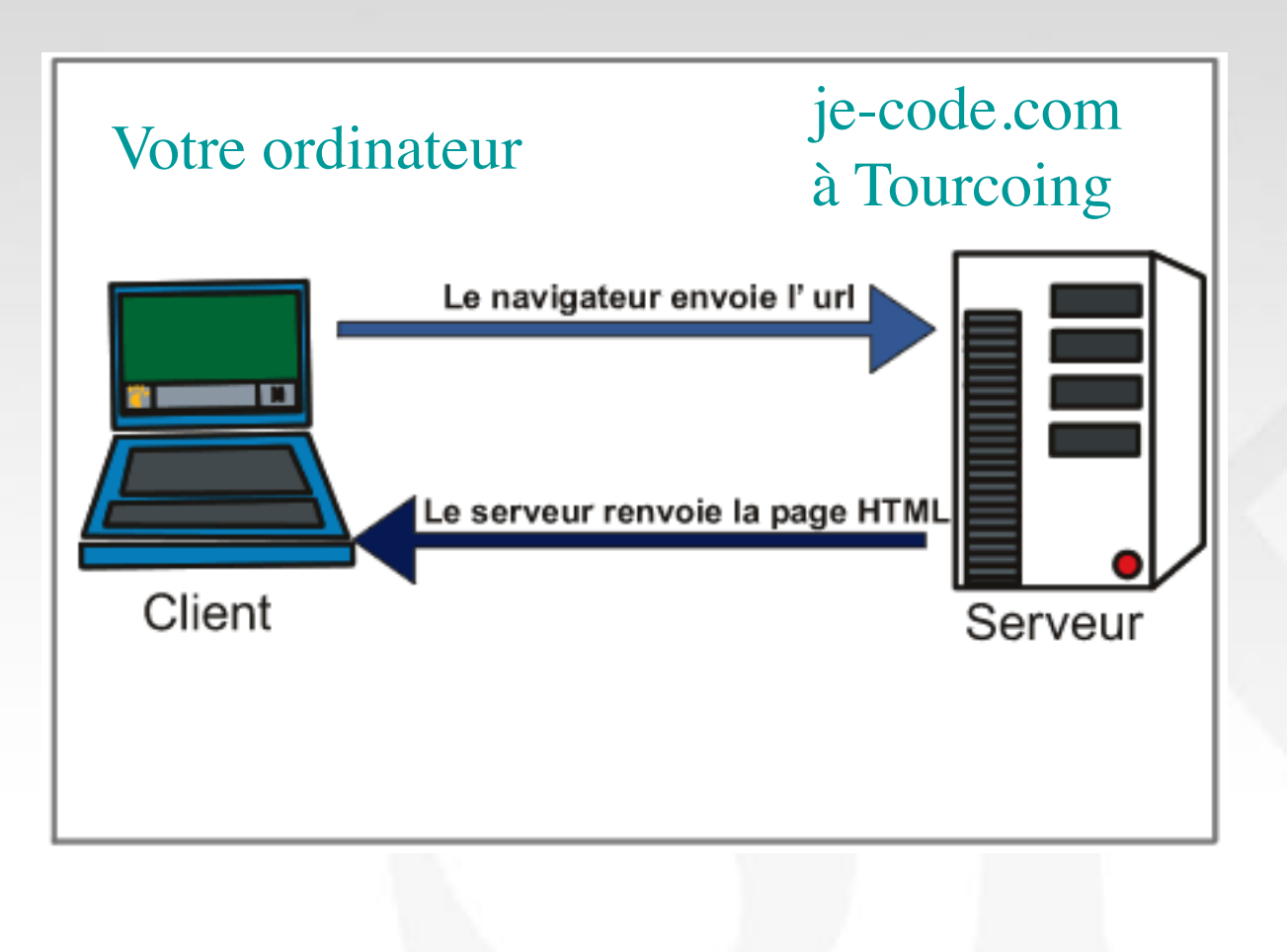

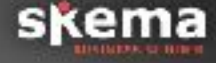

# Architecture local / serveur

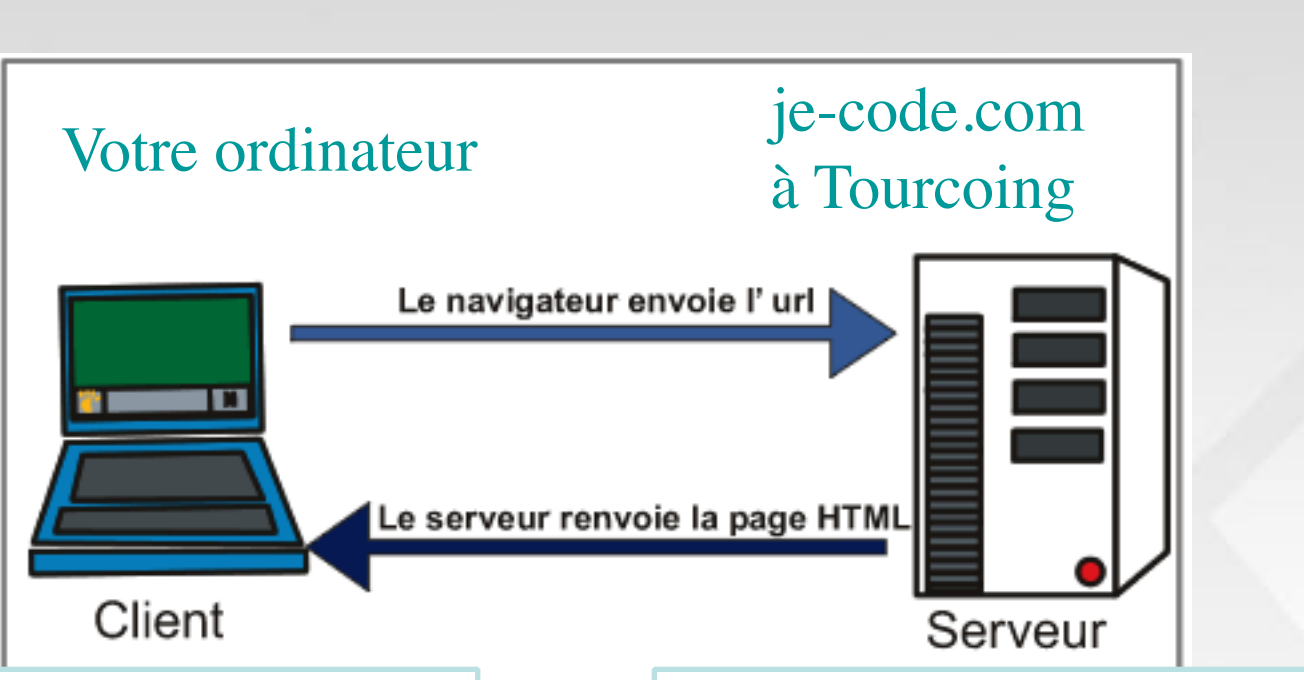

Le html est consultable en local, **uniquement par vous**, en cliquant sur votre fichier Utile pour vos tests en local Une fois ajouté sur le serveur, il est **consultable par tous**, via l'adresse je-code.com/pnom

sken

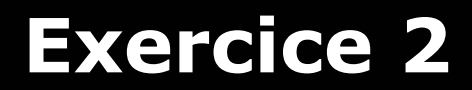

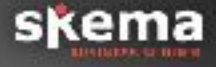

Installation d'un logiciel de transfert FTP
Hote / Identifiant / mdp / URL: cf feuille/mail

Envoie de votre page sur internet, tutoriel: je-code.com/tutoriel/ftp/FileZilla-2.pdf

➢ Se rendre à l'adresse de sa page Parce qu'on sait jamais: une URL se met dans la barre d'adresse, pas dans Google ➢ Il faut parfois actualiser la vue afin de voir ses documents: Clic droit dans la fenêtre du dossier / Actualiser

La connexion au serveur est interrompu automatiquement au bout d'un certain temps (erreur 421 Timeout). Il faut alors simplement se reconnecter comme au départ.

➤ Le logiciel doit être utilisé uniquement pour le transfert des documents. Ne cherchez pas à ouvrir vos pages à partir de FileZilla au risque d'écraser des modifications.

 N'envoyez pas vos documents à chaque modifications, ouvrez plutôt votre document en local
 Il n'est pas nécessaire d'installer les mises à jour

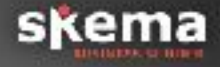

 $\succ$  Le principe des balises HTML ➤ Un dérivé du XML > Ouverture et fermeture de balise ➤ Les balises par défaut: <html> <head></head> <body></body> </html>

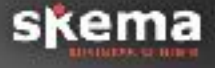

L'intérieur des balises <body></body> contient tout ce qui va s'afficher dans le navigateur. (donc presque tout) Exemple: le texte, les images, vidéos etc.

L'intérieur des balises <head></head> contient les informations relatives à la page. Exemple: la balise <title> qui affichera son contenu dans l'onglet du navigateur, la balise <meta name="description"> qui contiendra le texte qui s'affiche dans les résultats de recherche.

# **Exercice 2 suite**

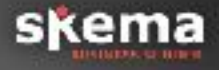

> Modification de la page HTML

- > Ouvrir le fichier html dans votre éditeur
- Écrire la structure par défaut
- Placer le contenu du précédent exercice au bon endroit
- > Ajouter un titre à la page qui s'affichera dans l'onglet

Astuce: Voir le code source ➤ Sous windows: F12 ➤ Sous mac: Alt + Cmd + i

# En complément du cours

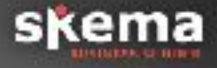

<u>https://openclassrooms.com/courses/apprenez-a-creer-votre-site-web-avec-html5-et-css3</u>

> Uniquement la partie 1 pour le moment

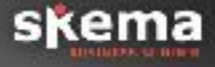

Attention: Réservé uniquement à ceux qui savent déjà faire ce que je montre dans mon cours ou ceux qui veulent approfondir chez eux.

### **Créez votre repository github**

Tutoriel: <u>https://openclassrooms.com/courses/gerer-</u> <u>son-code-avec-git-et-github</u>

> Ajoutez-moi afin que je puisse suivre votre progression: https://github.com/tvinchent